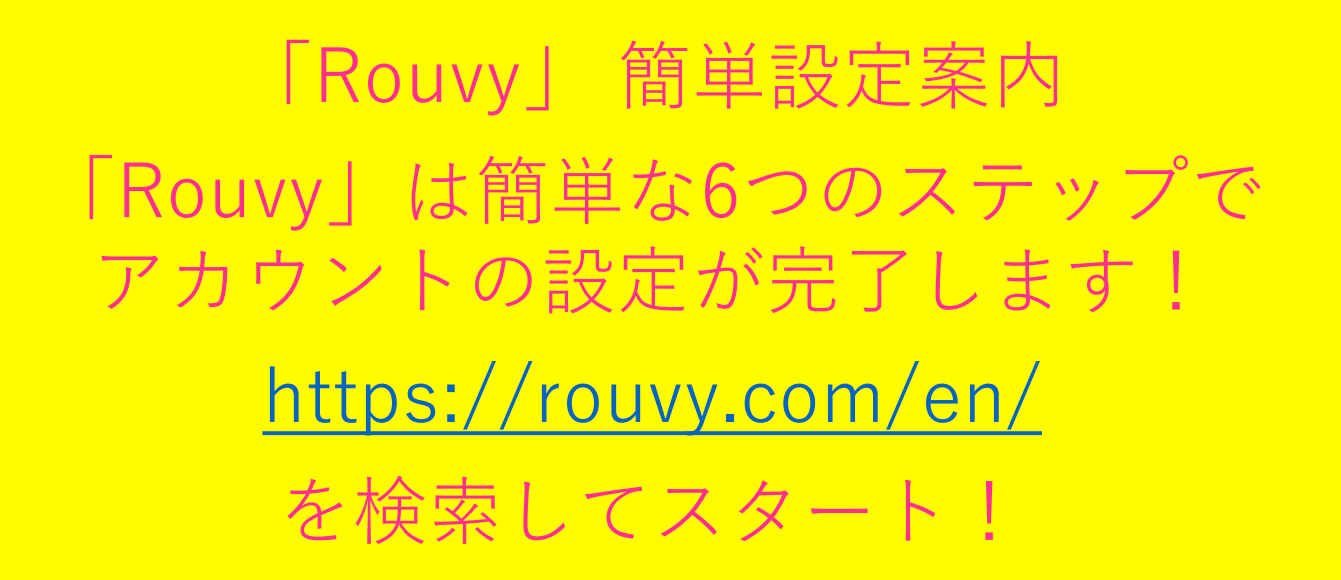

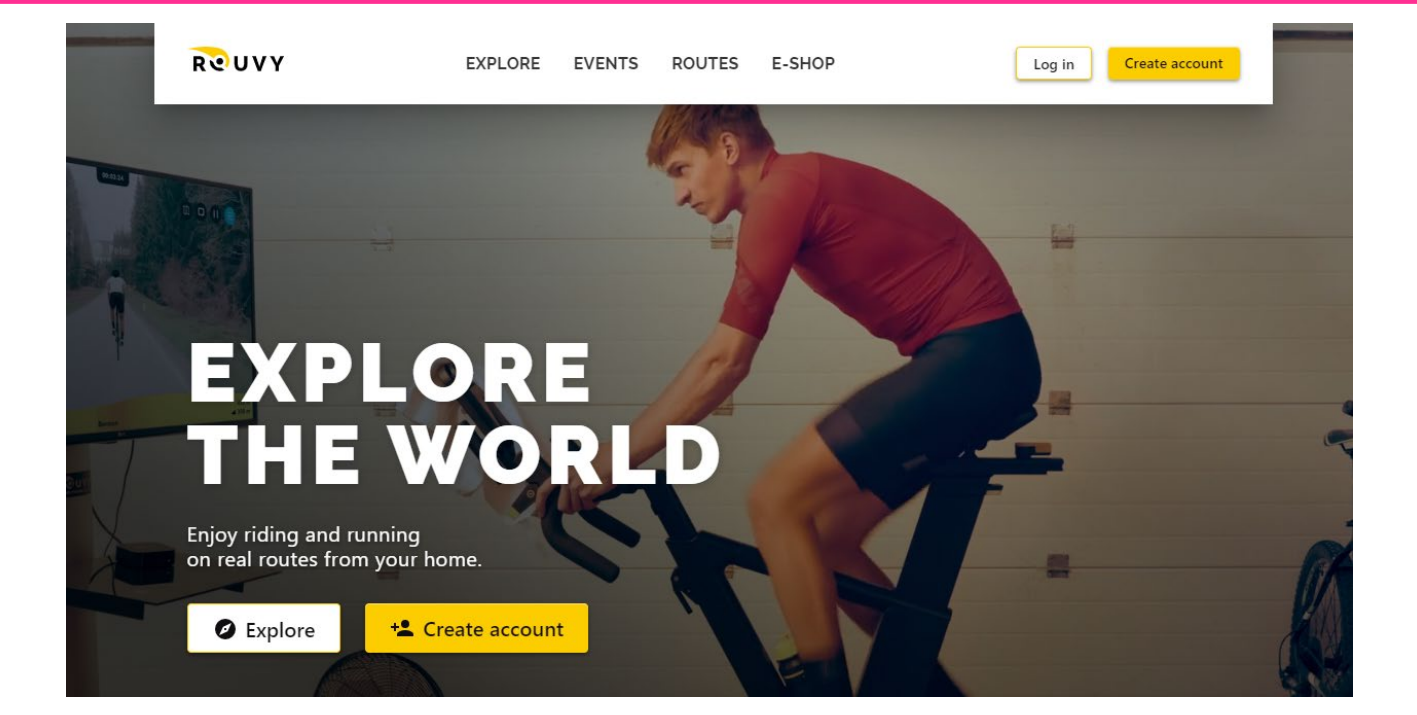

### ステップ1:「Rouvy」トップページを開きます。

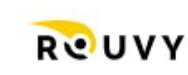

EXPLORE EVENTS R

S ROUTES E-SHOP

Log in Create account

#### Create account をクリック

# EXPLORE THE WORLD

Enjoy riding and running on real routes from your home.

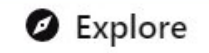

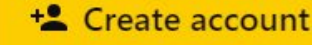

-

......

AAINIOLIDA

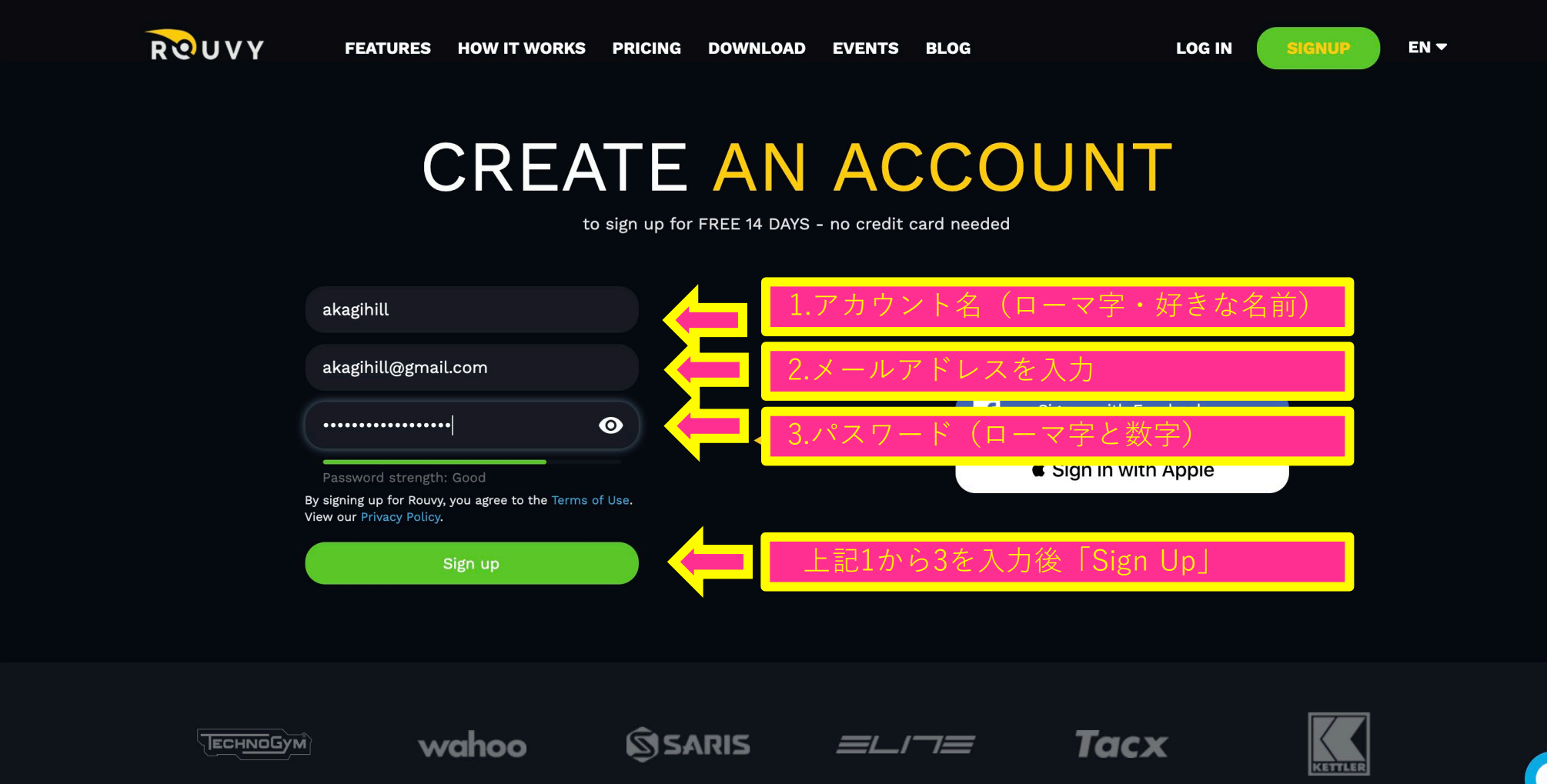

THE REAL PROPERTY IN

PKOOL

SA::::

L.E. 50

### ステップ3:ユーザープロフィールを設定します。

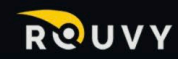

FEATURES HOW IT WORKS PRICING DOWNLOAD EVENTS BLOG

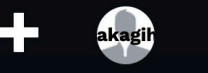

.

## USER PROFILE

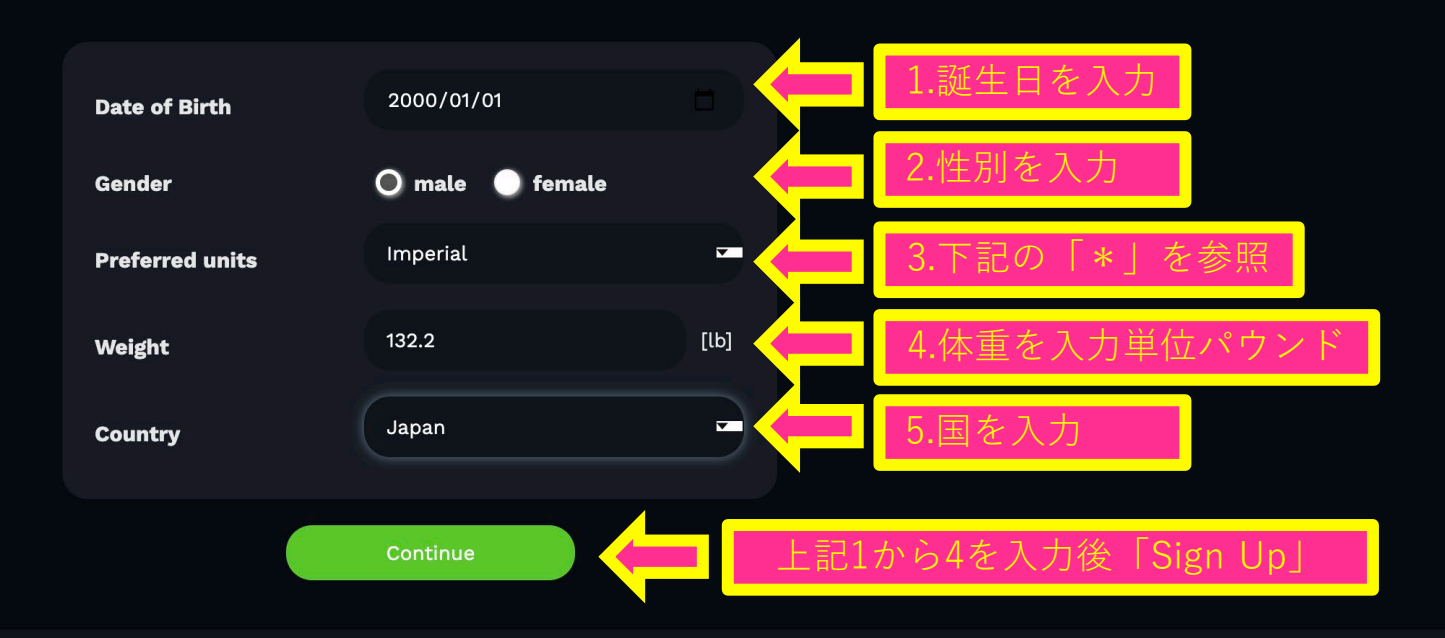

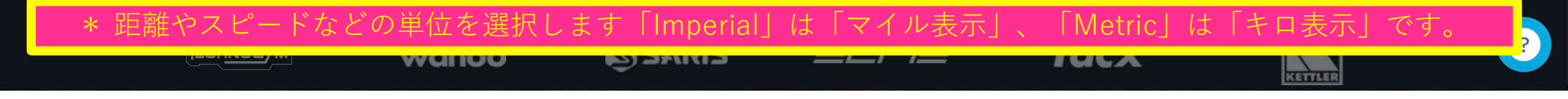

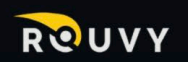

FEATURES HOW IT WORKS PRICING DOWNL

DOWNLOAD EVENTS BLOG

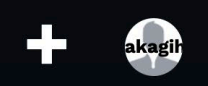

\$

An information e-mail has been sent to your email address. Follow the instructions in your inbox to verify your e-mail.

## NEWSLETTER

We're truly grateful for the trust you've placed in us and for being a part of the Rouvy community. We would like to ask you for consent to continue sending you our communications and

newsletters.

You can read up on how we treat your personal data in our P policy.

Do you agree?\* O I agree

I do not agree

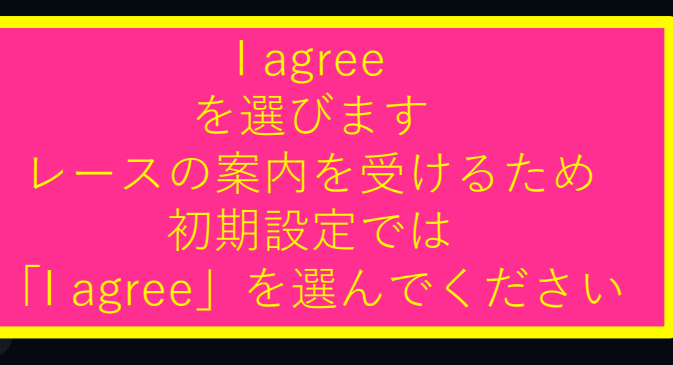

「Continue」を押して進みます

0

8

#### ステップ5:「Rouvy」を利用する媒体を選びます。

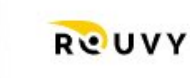

EXPLORE EVENTS ROUTES E-SHOP

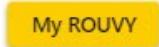

## GET STARTED WITH INDOOR SPORTS

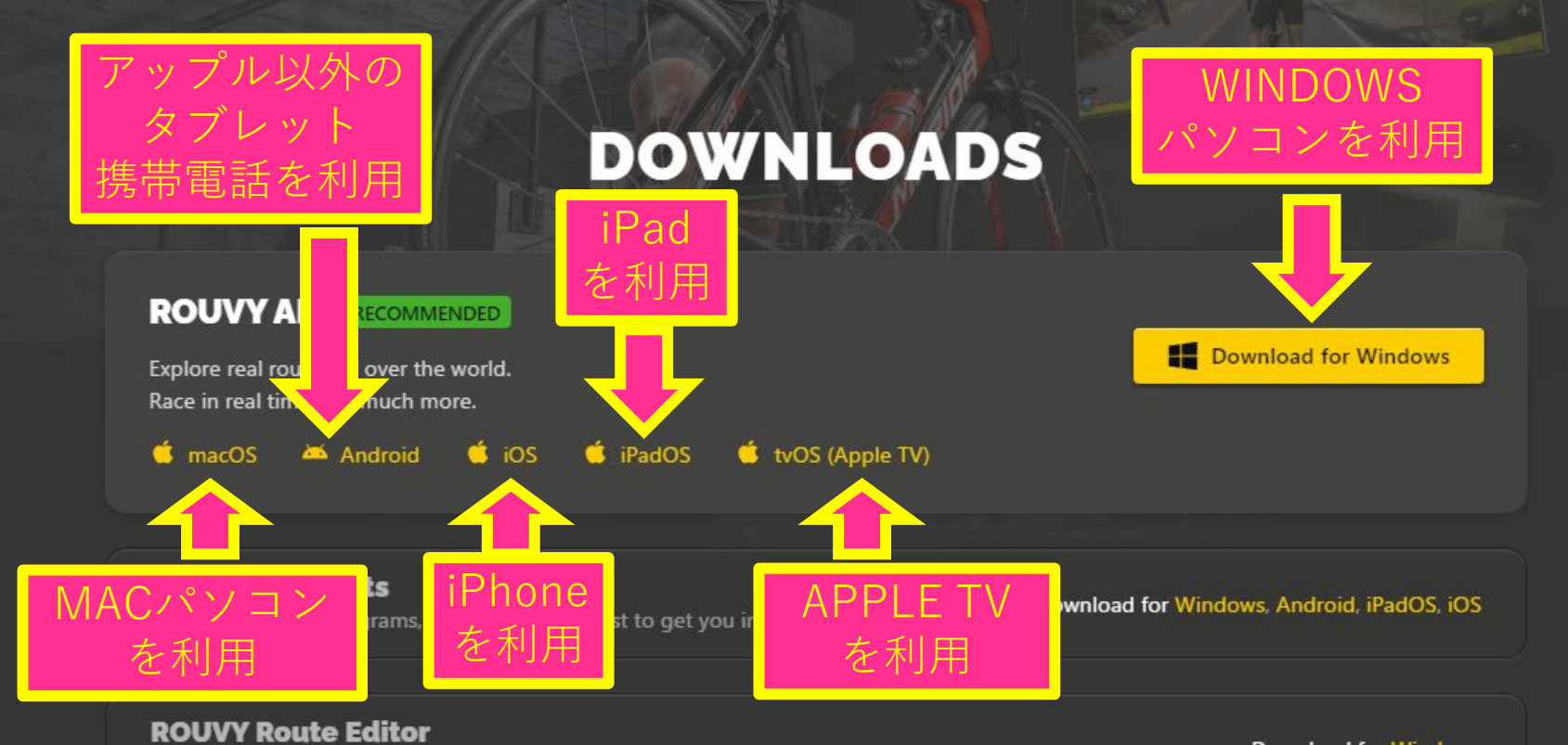

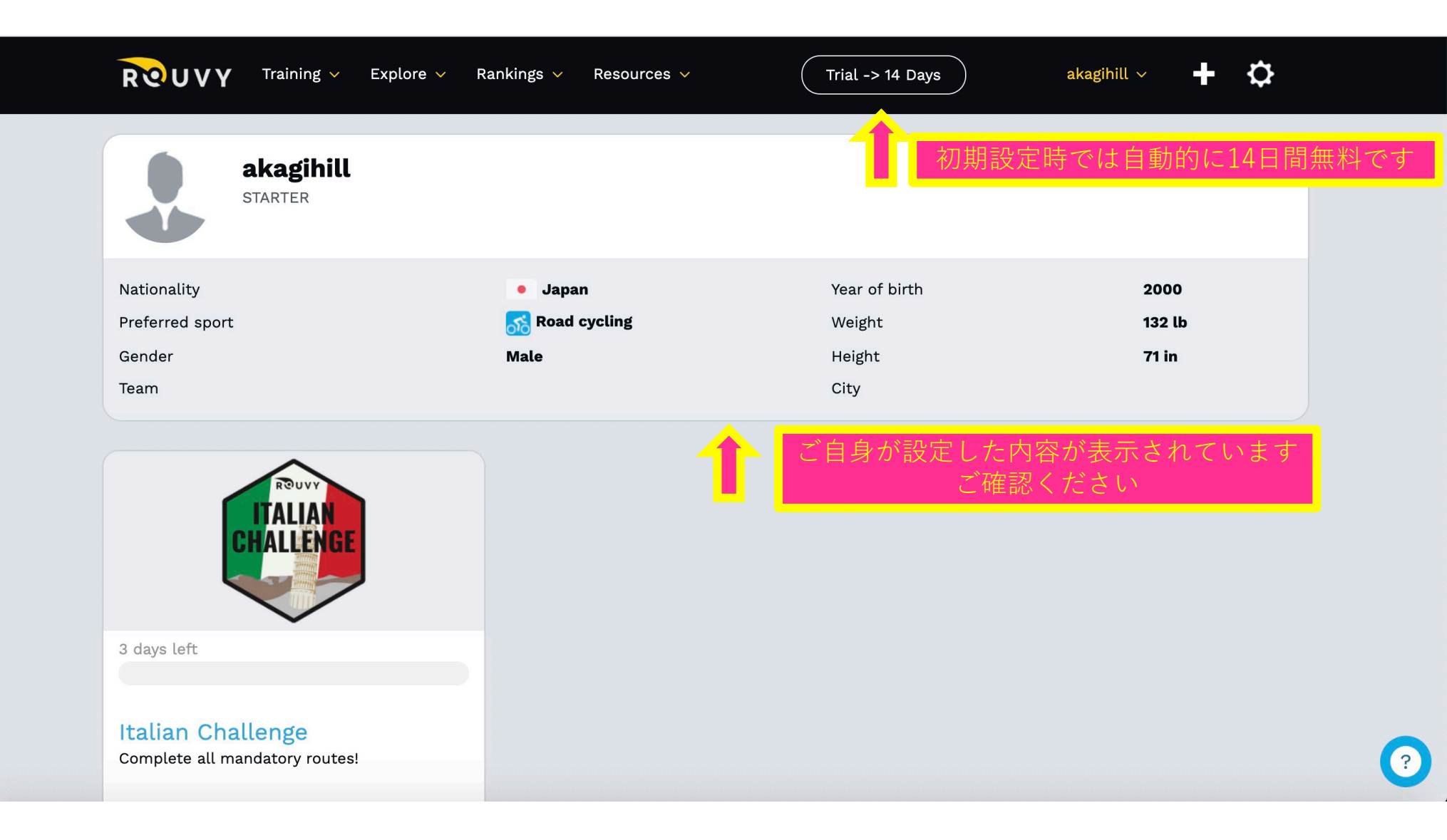